# ENTRY TEST 2021 ADMIT CARD

Admit Card for Entry Test 2021 can be obtained from admission portal admission.uet.edu.pk

# PROCEDURE FOR PRINTING THE ADMIT CARD

You will require an Entry Test Token Number to be able to login to the option of "Generate Admit Card" on the admission portal.

# Purchasing Entry Test Token

- a) Entry Test tokens in the form of scratch cards can be purchased from designated branches of Habib Bank Limited (HBL).
- b) Each scratch card bears a visible SERIAL NUMBER and a TOKEN NUMBER which will be visible after scratching the token.
- c) This token number is valid for one candidate only.

## Getting The On-line Token Number

In case you have NOT purchased the token, you may get the Token Number on-line by:

- a) Login to the admission portal admission.uet.edu.pk
- b) Select "Generate Challan for Entry Test Token" button on the admission portal.
- c) You will be asked to enter your name, father's name and CNIC number.
- d) A challan will be generated bearing a serial number and a challan number.
- e) You may pay the fee using this challan number on-line using one of the following options:

## 1. Payment through HBL/ Konnect APP.

- i. Login to the Konnect mobile application and tap the "LIFESTYLE" button.
- ii. Select "EDUCATION". option
- iii. Tap on "SCHOOL FEE".
- iv. A list of institutions will appear. Select UET Lahore and enter Challan Number.
- v. After verifying your name, make the payment.
- vi. Now you may use this paid Challan Number as your Token Number.

#### 2. Payment through HBL On-line Banking (For HBL Account Holders only)

- i. Login to the HBL on-line banking application on your mobile if you have access to a HBL account.
- ii. Select "MORE" option.
- iii. Select "EDUCATION" .under bill payment category.
- iv. A list of institutions will appear. Select **UET Lahore** and enter Challan Number.
- v. After verifying your name, make the payment.
- vi. Now you may use this paid Challan Number as your Token Number.

#### PRINTING THE ADMIT CARD

- Visit the admission portal *admission.uet.edu.pk* and select "Generate Admit Card" option.
- Login using your Token/ Challan Serial Number and Challan/Token Number.
- Enter your personal information as required.
- Upload your picture.
- Choose your Test Center.
- Your Entry Test Admit Card will be generated. You may print it.